## Registering for Classes (on the iWay)

- 1. Sign in to the iWay
- 2. On the right side of the screen, choose Add/Drop Courses

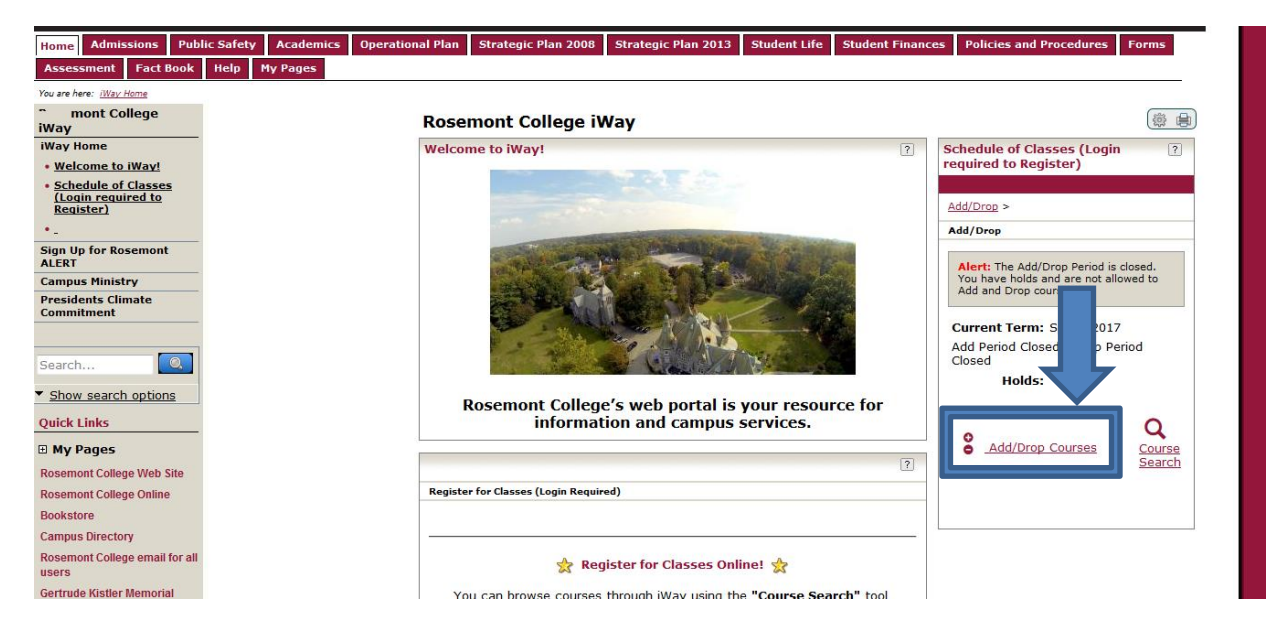

The next screen will tell you if you have holds and if the iWay is open for registration. For business holds, contact Student Accounts, for financial aid holds, contact Financial Aid.

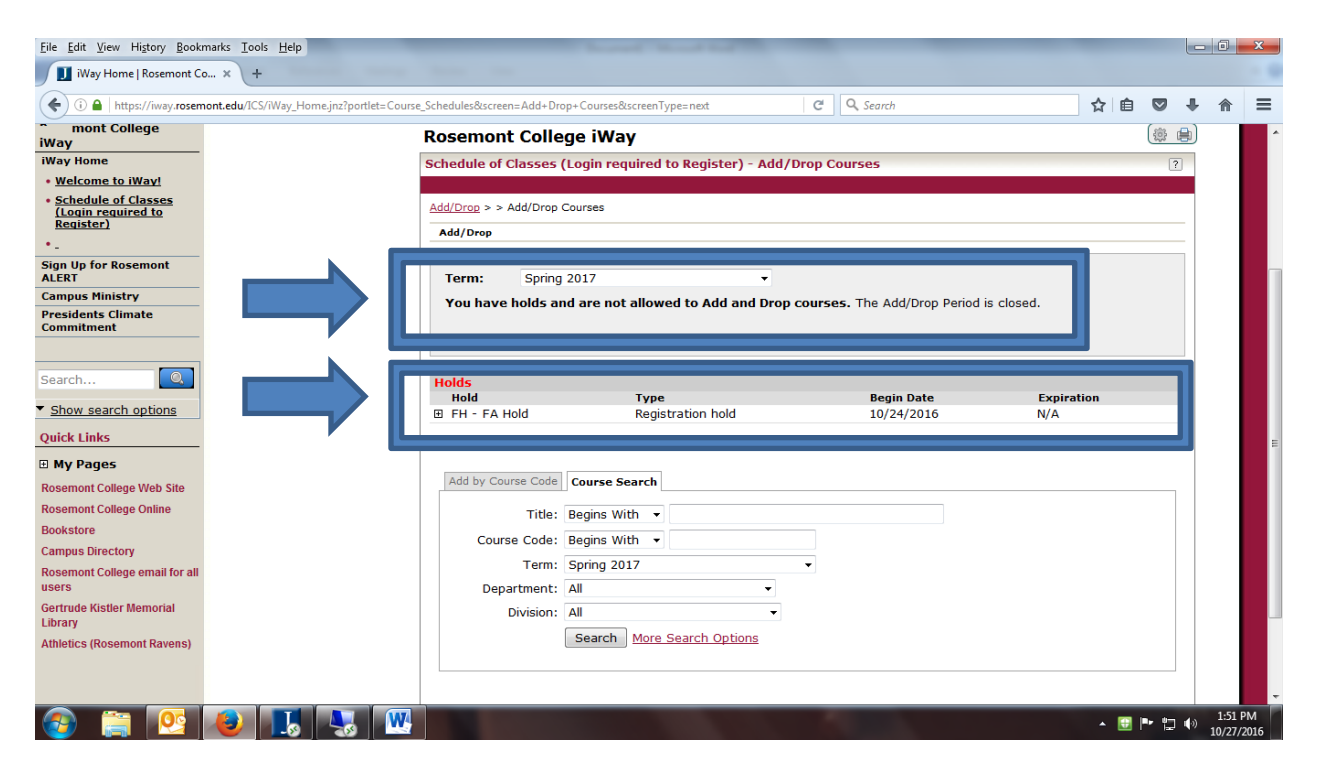

3. If the iWay is open, and your account is free of holds, choose the Course Search option at the bottom of the page. You can search by title, course code, or department. If you choose Undergraduate College under Division you will get a list of all the Undergraduate courses running in the term you select.

| Eile Edit View History Book                                                                 | marks <u>I</u> ools <u>H</u> elp           |                                    |                                                                                                    | _                                    |                   |           |       |         | ×        |
|---------------------------------------------------------------------------------------------|--------------------------------------------|------------------------------------|----------------------------------------------------------------------------------------------------|--------------------------------------|-------------------|-----------|-------|---------|----------|
| ( i https://iway.rosen                                                                      | nont.edu/ICS/iWay_Home.jnz?portlet=Course_ | _Schedules&screen=Add+Dro          | op+Courses&screenType=next                                                                                | C <sup>e</sup> Q, Search             | ☆ 🛙               |           | ÷     | ⋒       | =        |
| (Login required to<br>Register)                                                             |                                            | Add/Drop                           |                                                                                                    |                                      |                   |           | -     |         | ^        |
| • _<br>Sign Up for Rosemont<br>ALERT<br>Campus Ministry<br>Presidents Climate<br>Commitment |                                            | Term: Spring<br>You have holds an  | 2017  v                                                                                                   | <b>Durses.</b> The Add/Drop Period i | s closed.         |           |       |         |          |
| Search                                                                                      |                                            | Holds<br>Hold<br>Hold FH - FA Hold | <b>Type</b><br>Registration hold                                                                          | <b>Begin Date</b><br>10/24/2016      | Expiration<br>N/A |           |       |         |          |
| Quick Links                                                                                 |                                            | Add by Course Code                 | Course Search                                                                                             |                                      |                   |           |       |         |          |
| Rosemont College Web Site<br>Rosemont College Online<br>Bookstore                           |                                            | Title:<br>Course Code:             | Begins With                                                                                               |                                      |                   |           |       |         |          |
| Campus Directory<br>Rosemont College email for all<br>users                                 |                                            | Term:<br>Department:<br>Division:  | Spring 2017<br>All<br>All                                                                                 | •                                    |                   |           |       |         | Ξ        |
| Gertrude Kistler Memorial<br>Library<br>Athletics (Rosemont Ravens)                         |                                            |                                    | All<br>Accelerated Graduate Business<br>Accelerated Undergrad Program                                     |                                      |                   |           |       |         |          |
|                                                                                             |                                            | My Account Info                    | AmeriHealth/IBC Graduate<br>AmeriHealth/IBC Undergraduate<br>Graduate Certificate                         |                                      |                   |           |       |         |          |
| Privacy Policy   About Us                                                                   | <u>Contact Us   Campus Directory</u>       |                                    | Rosemont Unline Graduate Rosemont Online Undergraduate Traditional Graduate Studies Undergraduate College |                                      | Powered by Je     | nzabar, v | 8.4.1 |         | Į.       |
| 📀 🚞 💽                                                                                       | 🕘 📕 🌄                                      |                                    | ondergraduate conege                                                                                      | 100 L                                | - I               | 1 🖻 🖬     | •     | 2:01 PI | и<br>916 |

4. Courses you can register for will have a box next to the Course Code in the Add column. If the boxes are missing either the iWay is not open, your account is on hold, the course is full, or you are not authorized to take the course.

| <u>File Edit View Higtory Bookmarks Iools Help</u>                                                                   | - 0 | X |
|----------------------------------------------------------------------------------------------------|-----|---|
| 1 Way Home   Rosemont Co x +                                                                                         |     |   |
| 🔄 🗈 https://wwy.rosemont.edu/ICS/iWay_Home.jnz?portlet=Course_S zercen=Add+Drop+Courses8screenType=next C 🔍 Search 🕅 | ▶ ⋒ | = |
| Sign Up for Rosemont<br>ALERT Division: Undergraduate College Search<br>search                                       |     | Î |
| Campus Ministry Agan criteria still                                                                                  |     |   |
| Presidents Climate appry.                                                                                            |     |   |
|                                                                                                    |     |   |
| Add Te> boks Course Code Name Faculty Seats Status Schedule Credits Begin End Date                                   |     |   |
| Search ACC 0101 01 A ACCOUNTING II Chiddick, 25/25 Open TR 11:50 3.00 1/11/2017 5/8/2017                             |     | = |
| Show search options     Troy Noel     AM-1:20     DM-                                                                |     |   |
| Rosemont                                                                                                    |     |   |
| Quick Links College                                                                                                  |     |   |
| My Pages                                                                                                    |     |   |
| Rosemont College Web Site ACC 0101 02 A ACCOUNTING II Childick, 25/25 Open MW 2:40 3.00 1/11/2017 5/8/2017           |     |   |
| Rosemont College Online PM'+10                                                                                       |     |   |
| Bookstore Rosemont                                                                                                   |     |   |
| Campus Directory College                                                                                             |     |   |
| Rosemont College email for all                                                                                       |     |   |
| ACC 0220 01 A INTERM ACCTG II RUILEY, 25/25 Open WW 1:00 3:00 1/11/2017 5/6/2017<br>Kimbery S PM-2:30                |     |   |
| Gertrude Kistler Memorial PM;                                                                                        |     |   |
| Library Rosemont<br>College                                                                                          |     |   |
| Athletics (Rosemont Ravens) Campus                                                                                   |     |   |
|                                                                                                    |     |   |
|                                                                                                    |     |   |

Clicking on the course will s ve yo details about the course. Here you will find the full course description as well as information a out prerequisites. If the course is open and you still can't

register, it may be that you are missing a prerequisite, or the course may require instructor approval.

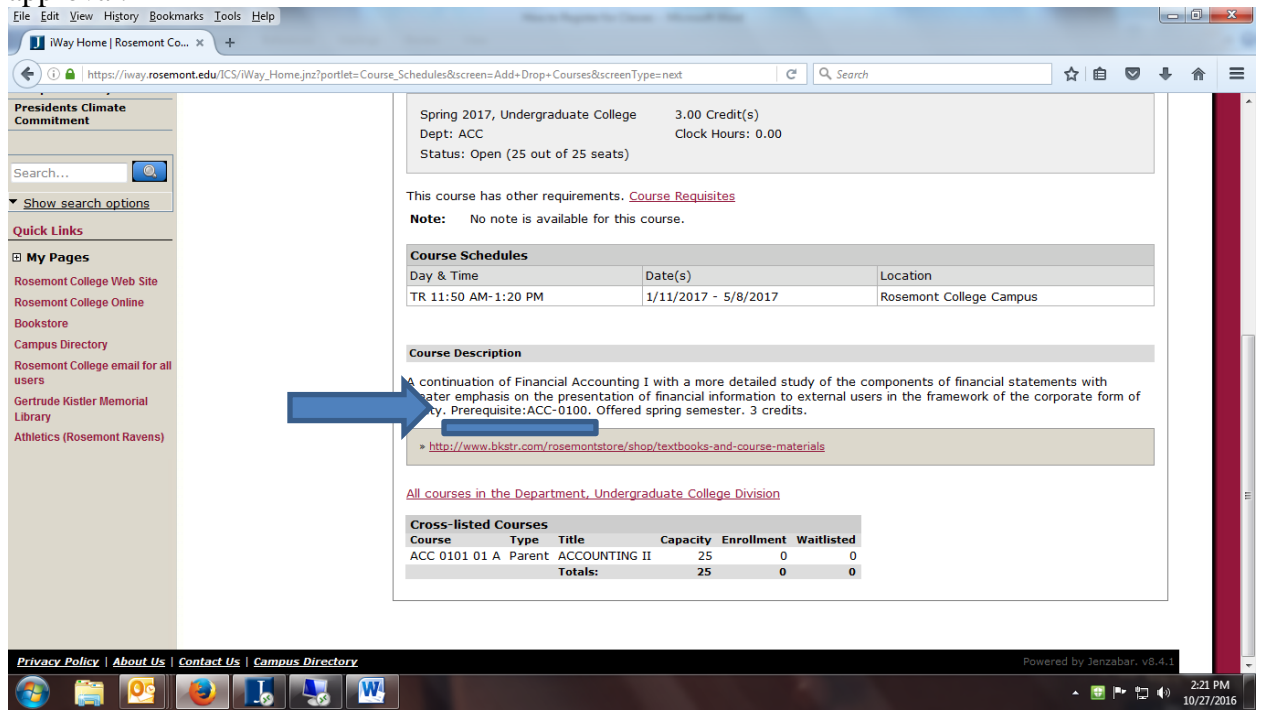

The Seats and Status columns will tell you how many spaces are left in a class and if the course is open to students, or if it's full.

| (i) A https://iway.rosemont.edu/ICS/iWay_Home.jnz                                             | ?portlet=Course | _Schedu               | les&scre       | en=Ad | ld+Drop+Courses&s | reenType=next   | G                       | Q, Sea | rch    |                                                             |         | ☆         | ê 🛡                                                                  | +  | 1       |
|-----------------------------------------------------------------------------------------------|-----------------|-----------------------|----------------|-------|-------------------|-----------------|-------------------------|--------|--------|-------------------------------------------------------------|---------|-----------|----------------------------------------------------------------------|----|---------|
| Up for Rosemont<br>T<br>Jus Ministry<br>dents Climate<br>mitment                              |                 | <u>Searc</u><br>Agair | <u>:h</u> Term | n: Sp | ring 2017         |                 | ▼ Division: U           | Inde   | Jate C | ollege                                                      | •       | Search    | Other<br>previously<br>selected<br>search<br>criteria stil<br>apply. | I  |         |
|                                                                                               |                 | Add                   | T tb           | ooks  | Course Code       | Name            | Faculty                 | Seats  | Status | Schedule                                                    | Credits | Begin     | End Dat                                                              | e  |         |
| ch Constructions                                                                              |                 |                       | æ              | ]     | ACC 0101 01 A     | ACCOUNTING II   | Chiddick,<br>Troy Noel  | 25/25  | Open   | TR 11:50<br>AM-1:20<br>PM;<br>Rosemont<br>College<br>Campus | 3.00    | 1/11/2017 | 5/8/20                                                               | .7 |         |
| ty Pages<br>emont College Web Site<br>emont College Online<br>kstore<br>npus Directory        |                 |                       |                | ]     | ACC 0101 02 A     | ACCOUNTING II   | Chiddick,<br>Troy Noel  | 25/25  | Open   | MW 2:40<br>PM-4:10<br>PM;<br>Rosemont<br>College<br>Campus  | 3.00    | 1/11/2017 | 5/8/20:                                                              | .7 |         |
| emont College email for all<br>'s<br>rude Kistler Memorial<br>ary<br>attics (Rosemont Ravens) |                 |                       | æ              | ]     | ACC 0220 01 A     | INTERM ACCTG II | Ruley,<br>Kimberly S    | 25/25  | Open   | MW 1:00<br>PM-2:30<br>PM;<br>Rosemont<br>College<br>Campus  | 3.00    | 1/11/2017 | ′ 5/8/20:                                                            | .7 |         |
|                                                                                               |                 |                       |                | ]     | ACC 0350 01 A     | AUDITING        | Ruley,<br>Kimberly S    | 25/25  | Open   | MW 2:40<br>PM-4:10<br>PM;<br>Rosemont<br>College<br>Campus  | 3.00    | 1/11/2017 | 5/8/20:                                                              | .7 |         |
|                                                                                               |                 |                       | ۲              | ]     | ACC 0410 01 A     | FED INC TAXES   | Williams,<br>Lisa Marie | 25/25  | Open   | TR 8:00<br>AM-9:30<br>AM;<br>Rosemont                       | 3.00    | 1/11/2017 | 5/8/20                                                               | .7 |         |
| ) 📋 🔮 🗶 👃                                                                                     | 3               |                       |                |       |                   |                 |                         |        |        |                                                             |         | •         | 🔁 🏲 🖞                                                                | •  | 2<br>10 |

The Schedule column will let you know the days of the week and times the class meets. This column will also tell you if the class meets on the Main Campus or if it is an online class that meets in Moodle. Classroom information is visible when you click on the individual course, once rooms are assigned in late December/early January.

| <u>File Edit View History Bookmarks Tools H</u> elp                                                            |                                 | -                    |                 |                         |                   |                                                               |                    | l                                                           | - 0                          | ×              |
|----------------------------------------------------------------------------------------------------|---------------------------------|----------------------|-----------------|-------------------------|-------------------|---------------------------------------------------------------|--------------------|-------------------------------------------------------------|------------------------------|----------------|
| II iWay Home   Rosemont Co × +                                                                                 | -                               |                      |                 |                         |                   |                                                               |                    |                                                             |                              | - 9            |
| ( i a https://iway.rosemont.edu/ICS/iWay_Home.jnz?portlet=Cour                                                 | se_Schedules&screen=A           | dd+Drop+Courses&s    | creenType=next  | G                       | Q Search          |                                                               | 4                  | i â 🛛 ·                                                     | <b>↓</b> ∧                   | ≡              |
| Sign Up for Rosemont<br>ALERT<br>Campus Ministry                                                               | <u>Search</u> Term: Sp<br>Again | oring 2017           |                 | • Division: U           | Indergraduate     | College                                                       | ▼ Search           | Other<br>previously<br>selected<br>search<br>criteria still |                              | ^              |
| Presidents Climate<br>Commitment                                                                               |                                 |                      |                 |                         | Г                 |                                                               | 1                  | apply.                                                      |                              |                |
| Search                                                                                                    | Add Textbooks                   | Course Code          | Name            | Faculty                 | Seats<br>Open Sta | Schedule (                                                    | lits Begin<br>Date | End Date                                                    |                              |                |
| Show search options Quick Links                                                                                | E                               | <u>ACC 0101 01 A</u> | ACCOUNTING II   | Chiddick,<br>Troy Noel  | 25/25 Op          | TR 11:50 3<br>AM-1:20<br>PM;<br>Rosemont<br>College<br>Campus | ) 1/11/20          | 17 5/8/2017                                                 |                              | E              |
| Rosemont College Online<br>Bookstore<br>Campus Directory                                                       | Đ                               | <u>ACC 0101 02 A</u> | ACCOUNTING II   | Chiddick,<br>Troy Noel  | 25/25 Op          | MW 2:40 3<br>PM-4:10<br>PM;<br>Rosemont<br>College<br>Campus  | 1/11/20            | 17 5/8/2017                                                 |                              |                |
| Rosemont College email for all<br>users<br>Gertrude Kistler Memorial<br>Library<br>Athletics (Rosemont Ravens) | æ                               | ACC 0220 01 A        | INTERM ACCTG II | Ruley,<br>Kimberly S    | 25/25 Op          | MW 1:00 3<br>PM-2:30<br>PM;<br>Rosemont<br>College<br>Campus  | 1/11/20            | 17 5/8/2017                                                 |                              |                |
|                                                                                                    | æ                               | ACC 0350 01 A        | AUDITING        | Ruley,<br>Kimberly S    | 25/25 Op          | MW 2:40 3<br>PM-4:10<br>PM;<br>Rosemont<br>College<br>Campus  | 1/11/20            | 17 5/8/2017                                                 |                              |                |
|                                                                                                    | E                               | ACC 0410 01 A        | FED INC TAXES   | Williams,<br>Lisa Marie | 25/25 Op          | TR 8:00 3<br>AM-9:30<br>AM;<br>Rosemont                       | 1/11/20            | 17 5/8/2017                                                 |                              | -              |
| 📀 🚞 😣 赵 🔣 😾                                                                                                    |                                 |                      |                 |                         |                   |                                                               |                    | . 🗄 🏲 🖬 (                                                   | <sup>(i)</sup> 2:01<br>10/21 | 7 PM<br>7/2016 |

5. When you're ready to choose your courses, click the box in the Add column.

| <u>File Edit View History Bookr</u>                                                                 | marks <u>T</u> ools <u>H</u> elp          |         |               | March Reports        | - Care Manual B | -                             |        |        |                                                             |         |          |       |        |    |        | x          |
|----------------------------------------------------------------------------------------------------|-------------------------------------------|---------|---------------|----------------------|-----------------|-------------------------------|--------|--------|-------------------------------------------------------------|---------|----------|-------|--------|----|--------|------------|
| iWay Home   Rosemont Co                                                                             | p × +                                     |         |               |                      |                 |                               |        |        |                                                             |         |          |       |        |    |        |            |
| ( I https://iway.rosem                                                                              | nont.edu/ICS/iWay_Home.jnz?portlet=Course | _Schedu | les&screen=Ac | dd+Drop+Courses&s    | creenType=next  | G                             | Q, Sea | ırch   |                                                             |         | ☆        | Ê     |        | ÷  | ⋒      | ≡          |
| Search                                                                                              |                                           | Add     | Textbooks     | Course Code          | Name            | Faculty                       | Seats  | Status | Schedule                                                    | Credits | Begin    | End   | d Date |    |        | Î.         |
| Show search options Quick Links     My Pages Resement College Web Site                              |                                           |         | æ             | <u>ACC 0101 01 A</u> | ACCOUNTING II   | Chiddick,<br>Troy Noel        | 25/25  | Open   | TR 11:50<br>AM-1:20<br>PM;<br>Rosemont<br>College<br>Campus | 3.00    | 1/11/201 | 7 5/8 | 3/2017 |    |        |            |
| Rosemont College Online<br>Bookstore<br>Campus Directory<br>Rosemont College email for all<br>users |                                           |         |               | ACC 0101 02 A        | ACCOUNTING II   | Chiddick,<br>Troy Noel        | 25/25  | Open   | MW 2:40<br>PM-4:10<br>PM;<br>Rosemont<br>College<br>Campus  | 3.00    | 1/11/201 | 7 5/8 | 3/2017 |    |        | E          |
| Gertrude Kistler Memorial<br>Library<br>Athletics (Rosemont Ravens)                                 |                                           |         | Œ             | ACC 0220 01 A        | INTERM ACCTG II | Ruley,<br>Kimberly S          | 25/25  | Open   | MW 1:00<br>PM-2:30<br>PM;<br>Rosemont<br>College<br>Campus  | 3.00    | 1/11/201 | 7 5/8 | 3/2017 |    |        |            |
|                                                                                                    |                                           |         | æ             | ACC 0350 01 A        | AUDITING        | Ruley,<br>Kimberly S          | 25/25  | Open   | MW 2:40<br>PM-4:10<br>PM;<br>Rosemont<br>College<br>Campus  | 3.00    | 1/11/201 | 7 5/8 | 3/2017 |    |        |            |
|                                                                                                    |                                           |         | æ             | ACC 0410 01 A        | FED INC TAXES   | Williams,<br>Lisa Marie       | 25/25  | Open   | TR 8:00<br>AM-9:30<br>AM;<br>Rosemont<br>College<br>Campus  | 3.00    | 1/11/201 | 7 5/8 | 3/2017 |    |        |            |
|                                                                                                    |                                           |         | Ŧ             | <u>ARH 0176 01 A</u> | HIST OF ART II  | Bizzarro,<br>Tina<br>Waldeier | 24/24  | Open   | TR 10:10<br>AM-11:40<br>AM;                                 | 3.00    | 1/11/201 | 7 5/8 | 3/2017 |    |        | -          |
| 📀 🚞 💽                                                                                               | 赵 🎩 😣 💌                                   |         | 1000          |                      |                 |                               |        |        |                                                             |         |          |       | • 12   | ۰, | 2:41 F | PM<br>2016 |

6. At the bottom of the screen, choose Add Courses.

| Eile Edit View History Bookmarks Iools Help                      |                             |                                         |                                  |                                        |                        |                                                             |             |                  |                  |       |                    | x        |
|------------------------------------------------------------------|-----------------------------|-----------------------------------------|----------------------------------|----------------------------------------|------------------------|-------------------------------------------------------------|-------------|------------------|------------------|-------|--------------------|----------|
| ( ) l https://iway.rosemont.edu/ICS/iWay_Home.jnz?portlet=Course | _Schedules&screen=A         | dd+Drop+Courses&s،                      | reenType=next                    | G                                      | Q. Search              |                                                             |             | ☆                | ê 🛡              | +     | ⋒                  | ≡        |
|                                                                  |                             |                                         |                                  |                                        |                        | Rosemont<br>College<br>Campus                               |             |                  |                  |       | I                  | *        |
|                                                                  | æ                           | <u>ARS 0201 01 A</u>                    | VIS.FUND. II                     | Willse,<br>Alison<br>Claire            | 15/15 Open             | TR 9:00<br>AM-12:00<br>PM;<br>Rosemont<br>College<br>Campus | 3.00        | 1/11/2017        | 5/8/2017         |       |                    |          |
|                                                                  | æ                           | <u>ARS 0205 01 A</u>                    | PAINTING I                       | Nugent,<br>Patricia<br>Marie           | 15/15 Open             | TR 12:00<br>PM-3:00<br>PM;<br>Rosemont<br>College<br>Campus | 3.00        | 1/11/2017        | 5/8/2017         |       |                    |          |
|                                                                  | Đ                           | <u>ARS 0215 01 A</u>                    | CERAMICS I                       | D'Aries,<br>Danielle<br>Lynn           | 12/12 Open             | MW 9:30<br>AM-12:30<br>PM;<br>Rosemont<br>College<br>Campus | 3.00        | 1/11/2017        | 5/8/2017         | ,     |                    |          |
|                                                                  | æ                           | <u>ARS 0235 01 A</u>                    | INT ART THERAPY                  | TBD-<br>Faculty to<br>Be<br>Determined | 15/15 Open             | F 9:30<br>AM-12:30<br>PM;<br>Rosemont<br>College<br>Campus  | 3.00        | 1/11/2017        | 5/8/2017         | •     |                    |          |
|                                                                  | Add Courses<br>AC - AR   AF | ]<br><u>R - BI   BI - CH</u>   <u>G</u> | C <u>H - EC</u>   <u>EC - EN</u> | <u>en - ma   m</u> /                   | <u>a - ps   ps - s</u> | :0   <u>SO - WR</u>                                         | <u>WR -</u> | WR <u>Next</u> f | 2 <u>age&gt;</u> |       |                    | Е        |
| Privacy Policy   About Us   Contact Us   Campus Directory        |                             |                                         |                                  |                                        |                        |                                                             |             | Powered by :     | Jenzabar, v      | 3.4.1 |                    | -        |
| 📀 🚞 🙋 🚺 🔜 🖤                                                      |                             |                                         |                                  |                                        |                        |                                                             |             | •                | 🗉 P 🗊            | 1     | 2:41 PN<br>0/27/20 | м<br>016 |

7. If there are any errors in your registration, the next screen will tell you what's wrong. For example, ARH 0176 has a mandatory co-requisite that must be added at the same time.

| The Interpretation of the second second | inz?portlet=Course_Schedules&screer | en=Add+Drop+Courses&screenType=next C Q Search 🔂 🖻 💟 🤚                                                                                                    | , ∧ |
|----------------------------------------------------------------------------------------------------|-------------------------------------|----------------------------------------------------------------------------------------------------|-----|
| Search                                                                                                    | X Courses N<br>We were unal         | Not Yet Registered<br>able to register you for one or more of the courses you attempted to add. Each one is listed below, with the<br>or(s) and the steps needed to add the course (if available). |     |
| My Pages                                                                                                    |                                     | (c)                                                                                                    |     |
| tosemont College Web Site                                                                                                    | ARH 0176 0                          |                                                                                                    |     |
| Rosemont College Online                                                                                                    | Info:                               | IK 10:10 AM-11:40 AM                                                                                                    |     |
| Campus Directory                                                                                                    | Error:                              | ARH 0176 01 A - A corequisite for this course has not been met<br>This course requires one or more courses to be registered along with it. Once you have chosen a section for                      |     |
| Rosemont College email for all<br>Isers                                                                                                    | Resolution:                         | all the corequisites listed here, you can register for all the courses at once.<br>Add Co-requisite Course(s) Do not Add                                                                           |     |
| Gertrude Kistler Memorial<br>Library                                                                                                    |                                     | Close All Alerte                                                                                                    |     |
| atnietics (Rosemont Ravens)                                                                                                    | Add by Cou                          | urse Code Course Search                                                                                                    |     |
|                                                                                                    |                                     | Title: Begins With 👻                                                                                                    |     |
|                                                                                                    | Cours                               | rse Code: Begins With 👻                                                                                                    |     |
|                                                                                                    |                                     | Term: Spring 2017 -                                                                                                    |     |
|                                                                                                    | Depa                                | partment: All                                                                                                    |     |
|                                                                                                    |                                     | Division: Undergraduate College -                                                                                                    |     |
|                                                                                                    |                                     | Search More Search Options                                                                                                    |     |

8. Once you've added the co-requisites, as necessary, or once you have all of your classes have been authorized, the following screen will detail the courses you've chosen, the dates, time and total credits. It will also alert you to the fact that your courses require advisor approval. While this process reserves your space in a class, your advisor must approve of the course before it is an official part of your record.

| <u>File Edit View History Bookmarks Iools Help</u>                                                                                                    | And April 10 Loss 1 March Bar                                                                                                    | -0         | ×                |
|----------------------------------------------------------------------------------------------------|----------------------------------------------------------------------------------------------------|------------|------------------|
| Way Home   Kosemont Co × +                                                                                                    | :Course_Schedules&screen=Add+Drop+Courses&screenType=next C                                                                                                    | <b>↓</b> ∧ | = 1              |
| Search Show search options Quick Links                                                                                                    | • Messages<br>ARH 0178 01 L - Successfully added to registration record.<br>ARH 0176 01 A - Successfully added to registration record.                                                                                                    | -          |                  |
| My Pages Rosemont College Web Site Rosemont College Online Bookstore Campus Directory Rosemont College email for all users Gertrude Kistler Memorial Libray Athletics (Rosemont Ravens) | Add by Course Code       Course Search         Title:       Begins With •         Course Code:       Begins With •         Term:       Spring 2017 •         Department:       All •         Division:       Undergraduate College •         Search       More Search Options                                                                                                    |            |                  |
|                                                                                                    | Your Schedule       Drop Code       Title       Schedule       Division         Advisor Approval a required before courses are added to your schedule.       Credits Credit Type       Division         Selected Courses - Awaiting Advisor Approval       Credits Credit Type       Division         ARH 0176 01L       HIST OF ART II TR 10:10 - 11:40 AM Rosemont College Campus       1.00       Pass/Fail       Undergraduate College         Drop Course(s)         My Account Info |            |                  |
| 🚱 🚞 😣 🛃 🔜                                                                                                    | 💘                                                                                                    | ()<br>10/2 | 54 PM<br>27/2016 |

Please check your iWay account before the end of the add/drop period to ensure that your advisor has approved your classes.

If you have any questions about how to register, feel free to contact the Registrar's Office or Student Academic Support Center.